# ZTE MF275R Guide de démarrage rapide

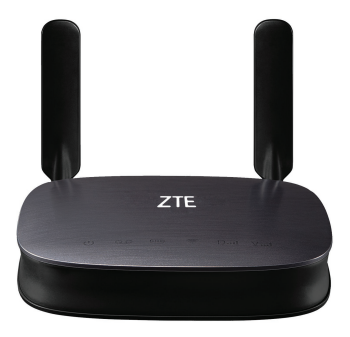

## MENTIONS LÉGALES

#### © ZTE CORPORATION, 2015.

#### Tous droits réservés.

Aucune partie de cette publication ne peut être citée, reproduite, traduite ou utilisée sous quelque forme ou par quelque moyen que ce soit, électronique ou mécanique, y compris la photocopie et le microfilm, sans l'autorisation écrite préalable de ZTE Corporation.

Le manuel est publié par ZTE Corporation. Nous nous réservons le droit d'apporter des modifications aux erreurs d'impression ou de mettre à jour les caractéristiques techniques dans ce guide sans préavis.

Version nº R1.0

## Caractéristiques de votre téléphone

L'appareil utilise les réseaux 4G/LTE et il prend en charge le service de voix et données.

### Caractéristiques extérieures

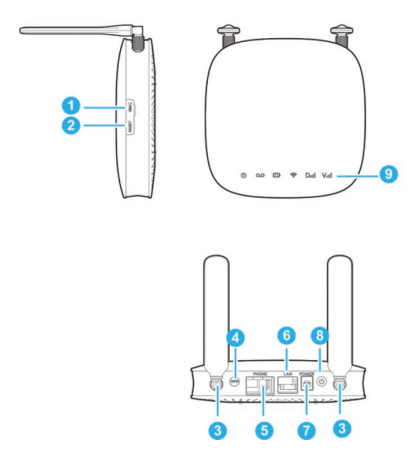

| 1. Fente de carte<br>micro-SIM | Insérez votre carte Micro-SIM.    |  |  |  |
|--------------------------------|-----------------------------------|--|--|--|
| 2. Bouton de                   | Réinitialisez votre annareil      |  |  |  |
| réinitialisation               |                                   |  |  |  |
| 3. Connecteur d'               | Pour relier l'antenne             |  |  |  |
| antenne externe                | Four relier rangenne.             |  |  |  |
| 4. Bouton WPS                  | Pour activer la fonction WPS.     |  |  |  |
|                                | Connecteur RJ11 standard          |  |  |  |
| 5. Téléphone                   | utilisé pour le raccordement des  |  |  |  |
|                                | téléphones                        |  |  |  |
| 6 Résolutional                 | Connecteur Ethernet pour          |  |  |  |
| 0. Reseau local                | l'ordinateur                      |  |  |  |
| 7. Prise d'                    | Connecteur au bloc d'alimentation |  |  |  |
| alimentation                   | externe                           |  |  |  |
| 8. Touche d'                   | Pour mettre l'appareil en marche  |  |  |  |
| alimentation                   | ou l'éteindre.                    |  |  |  |
| 9. Indicateurs                 | Indique l'état de votre appareil. |  |  |  |

#### Indicateurs

| Voyant       | État                         | Description                 |
|--------------|------------------------------|-----------------------------|
| Alimentation | Lumière verte<br>allumée     | Courant alternatif actif    |
| U            | Désactivé                    | Aucun courant alternatif    |
| Messagerie   | Lumière verte<br>clignotante | Nouveau message vocal       |
| م            | Désactivé                    | Aucun nouveau message vocal |

|              | Lumière verte<br>allumée | Déchargé à plus de 50 %<br>(chargeur non branché)        |  |
|--------------|--------------------------|----------------------------------------------------------|--|
|              | Lumière verte            | Rechargé à plus de 50 %                                  |  |
|              | clignotante              | (chargeur branché)                                       |  |
| Batterie     | Lumière jaune<br>allumée | Déchargé entre 20 %<br>et 50 % (chargeur non<br>branché) |  |
|              | Lumière jaune            | Rechargé entre 20 % et                                   |  |
|              | clignotante              | 50 % (chargeur branché)                                  |  |
|              | l umière rouge           | Déchargé à moins de                                      |  |
|              | cllumáo                  | 20 % (chargeur non                                       |  |
|              | allumee                  | branché)                                                 |  |
|              | Lumière rouge            | Rechargé à moins de 20                                   |  |
|              | clignotante              | % (chargeur branché)                                     |  |
|              | Désactivé                | Aucune batterie                                          |  |
| Wi-Fi        | Lumière verte            | Wi-Fi activé                                             |  |
|              | allumée                  |                                                          |  |
| $\widehat{}$ | Clignotant               | Données mobiles                                          |  |
| •            | CilgriOlaril             | activées ou FOTA                                         |  |
|              | Désactivé                | Wi-Fi désactivé                                          |  |

|                        | Lumière verte<br>allumée     | Connecté au réseau LTE                                                                                           |
|------------------------|------------------------------|----------------------------------------------------------------------------------------------------|
|                        | Lumière verte<br>clignotante | Itinérance (réseau LTE)                                                                                          |
| Réseau                 | Lumière jaune<br>allumée     | Connecté au réseau 4G                                                                                            |
| Dill                   | Lumière jaune<br>clignotante | Itinérance (réseau 4G)                                                                                           |
|                        | Lumière rouge<br>allumée     | Aucun service, service<br>limité, recherche d'un<br>réseau, aucune carte<br>SIM ou autres statuts d'<br>anomalie |
|                        | Lumière verte<br>allumée     | Signal élevé                                                                                                    |
| Puissance<br>du signal | Lumière jaune<br>allumée     | Signal faible                                                                                                    |
| Vutl                   | Lumière rouge<br>allumée     | Aucun service, service<br>limité ou recherche du<br>signal.                                                      |

## **Guide d'installation**

# Installation de la carte Micro-SIM et de la batterie

1. Faites glisser le couvercle arrière et retirez-le.

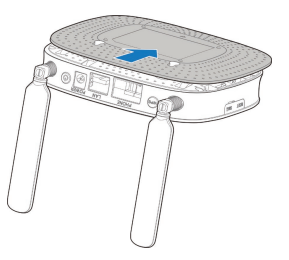

2. Insérez la batterie.

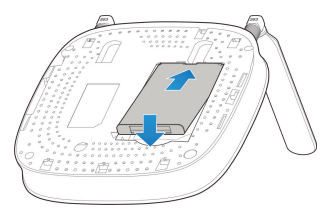

3. Installez la carte micro-SIM.

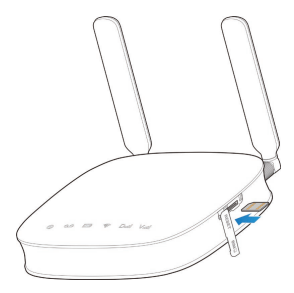

#### AVERTISSEMENT!

- Éteignez votre appareil avant d'installer ou de remplacer la carte micro-SIM. Votre appareil ne permet pas d'installer ou de remplacer la carte micro-SIM lorsqu'il est sous tension.
- Votre appareil ne prend en charge que les cartes micro-SIM. Pour éviter d'endommager l'appareil, utilisez la carte déjà installée ou fournie avec l'appareil.

### Avant de commencer

Vous pouvez charger votre appareil au moyen d'un adaptateur :

- Insérez le fil du chargeur, la flèche de connexion faisant face vers le bas de l'appareil.
- Ne forcez pas le branchement de la prise.
- Assurez-vous que la prise est installée correctement. Insérez-la doucement.

## Connexion de votre appareil

Veuillez vous référer au diagramme suivant pour connecter votre ordinateur et votre téléphone fixe. Si vous voulez utiliser le réseau mobile pour la connexion à Internet ou à votre téléphone fixe, vous devez tout d'abord insérer votre carte micro-SIM.

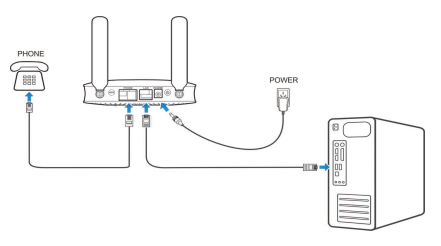

#### Mise en marche de votre appareil

- Appuyez longuement sur la touche marche-arrêt pour commencer. Assurez-vous que le téléphone est raccroché avant de l'allumer.
- 2. Patientez une à deux minutes et les voyants d'alimentation et de la batterie vont s'allumer.

## **Connexion à Internet**

#### Par Ethernet

 Connectez le câble Ethernet au port de réseau local (LAN) et à votre ordinateur.

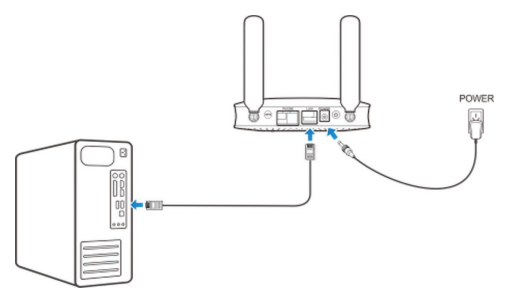

 Allez sur un site Web sur votre ordinateur pour vous assurer que votre connexion Internet fonctionne correctement.

#### Par Wi-Fi

 Utilisez l'application Wi-Fi sur un client pour rechercher les réseaux disponibles.

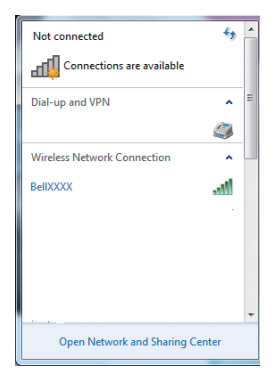

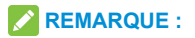

Le client obtiendra automatiquement une adresse IP.

 Sélectionnez le SSID de votre routeur, puis cliquez sur Connect (connexion).

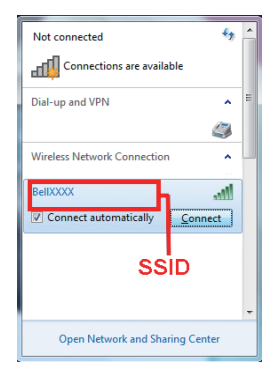

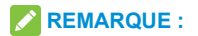

Vous trouverez le SSID par défaut sur l'étiquette (située sous le cache arrière) de l'appareil.

3. Entrez le mot de passe, puis cliquez sur OK.

| 🍄 Connexion à un réseau                                                | ×       |
|------------------------------------------------------------------------|---------|
| Tapez la clé de sécurité du réseau                                     |         |
| Clé de sécurité :                                                      |         |
| Masquer les caractères                                                 | _       |
| Vous pouvez aussi vous connecter en appuyant sur le bouton du routeur. |         |
| OK                                                                     | Annuler |

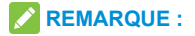

Vous devrez peut-être entrer le mot de passe pour la connexion Wi-Fi. Vérifiez l'étiquette apposée sur votre appareil pour obtenir le mot de passe par défaut.

- Patientez jusqu'à ce que le client soit correctement connecté à votre appareil.
- Allez sur un site Web pour vous assurer que votre connexion Internet fonctionne correctement.

## Configuration de votre PC

La procédure suivante décrit comment configurer le protocole Internet dans Windows 7 pour votre connexion Wi-Fi.

 Cliquez avec le bouton droit de la souris sur Network (réseau) et sélectionnez Properties (propriétés).

| N.   | Open                     |
|------|--------------------------|
| Netw | Map network drive        |
|      | Disconnect network drive |
|      | Create shortcut          |
|      | Delete                   |
| _ [  | Properties               |

2. Sélectionnez Change Adapter Settings (modifier les paramètres de l'adaptateur).

| Page d'accueil du panneau de<br>configuration | Afficher les informations de base de<br>connexions | e votre réseau et configurer des                                 |
|-----------------------------------------------|----------------------------------------------------|------------------------------------------------------------------|
| Gérer les réseaux sans fil                    | <b>•</b>                                           | Afficher l'intégralité du réseau                                 |
| Modifier les paramètres de la<br>carte        | WBN-K4RMG2CAD40 Network<br>(cet ordinateur)        | Internet                                                         |
| partage avancés                               | Afficher vos réseaux actifs                        | Se connecter ou se déconnecter                                   |
|                                               | Network<br>Ráseau public                           | Type d'accès : Internet<br>Connexions : Eccal Area<br>Connection |

 Cliquez avec le bouton droit de la souris sur Wireless Network Connection (connexion au réseau sans fil) et sélectionnez Properties (propriétés).

| Intel(R) PRO/Wireless | 9 | Désactiver              |
|-----------------------|---|-------------------------|
|                       |   | Connecter / Déconnecter |
|                       |   | Statut                  |
|                       |   | Diagnostiquer           |
|                       | • | Connexions de pont      |
|                       |   | Créer un raccourci      |
|                       | 0 | Supprimer               |
|                       | • | Renommer                |
|                       | ۲ | Propriétés              |

 Sélectionnez Internet Protocol Version 4 (TCP/ IPv4) (protocole Internet version 4) et cliquez sur Properties (propriétés).

| Propriétés de Wireless                                                         | Network Connection                                                          |                                                 | ×    |
|--------------------------------------------------------------------------------|-----------------------------------------------------------------------------|-------------------------------------------------|------|
| Gestion de réseau Partag                                                       | e                                                                           |                                                 |      |
| Connexion en utilisant :                                                       |                                                                             |                                                 |      |
| 👰 Intel(R) PRO/Wirek                                                           | ess 3945ABG Network Con                                                     | nection                                         |      |
| Cette connexion utilise les                                                    | éléments suivants :                                                         | Configurer                                      |      |
| Clent pour les ré                                                              | seaux Microsoft                                                             |                                                 | -1   |
| Planficateur de ;                                                              | paquets QoS                                                                 |                                                 |      |
| Partage de fichie                                                              | rs et imprimantes Réseaux I                                                 | Microsoft                                       |      |
|                                                                                | t version 6 (TCP/IPv6)                                                      |                                                 |      |
| M Plote E/S Mapp                                                               | age de découverte de couc                                                   | che liaison                                     |      |
| <ul> <li>A Répondeur de de</li> </ul>                                          | écouverte de couche de liai                                                 | ison                                            |      |
|                                                                                |                                                                             |                                                 | _    |
| Installer                                                                      | Désinstaller                                                                | Propriétés                                      |      |
| Description                                                                    |                                                                             |                                                 | - 1  |
| Protocole TCP/IP (Tran<br>protocole de réseau été<br>différents réseaux intern | nsmission Control Protocol/li<br>endu par défaut qui permet l<br>connectés. | nternet Protocol). Le<br>la communication entre |      |
|                                                                                |                                                                             |                                                 | - 1  |
|                                                                                |                                                                             |                                                 | dan  |
|                                                                                |                                                                             | UN AM                                           | ulei |

 Sélectionnez les options Obtain an IP Address Automatically (obtenir une adresse IP automatiquement) et Obtain DNS Server Address Automatically (obtenir les adresses des serveurs DNS automatiquement), puis cliquez sur OK.

| enéral Configuration alternative                                                                                              |                     |                   |                   |               |
|----------------------------------------------------------------------------------------------------|---------------------|-------------------|-------------------|---------------|
| es paramètres IP peuvent être détermin<br>éseau le permet. Sinon, vous devez dem<br>appropriés à votre administrateur réseau. | és auto<br>ander le | matiqu<br>es para | ement s<br>mètres | i votre<br>IP |
| Obtenir une adresse IP automatique                                                                                            | ment                |                   |                   |               |
| O Utiliser l'adresse IP suivante :                                                                                            |                     |                   |                   |               |
| Adresse IP :                                                                                                    |                     |                   |                   |               |
| Masque de sous-réseau :                                                                                                    |                     |                   |                   |               |
| Passerelle par défaut :                                                                                                    |                     |                   |                   |               |
| Obtenir les adresses des serveurs Di                                                                                          | NS auto             | matiq             | uement            | 1             |
| 💮 Utiliser l'adresse de serveur DNS suiv                                                                                      | rante :             |                   |                   |               |
| Serveur DNS préféré :                                                                                                    |                     |                   |                   |               |
| Serveur DNS auxiliaire :                                                                                                    | -                   |                   |                   |               |
| Valider les paramètres en quittant                                                                                            |                     |                   | Ave               | ancé          |

Pour obtenir de plus amples renseignements, veuillez consulter le guide d'utilisateur en ligne au www.bell.ca/soutienmobilite.